# User Manual Sipura SPA-2100 ATA with PC Router

January 2005 v1

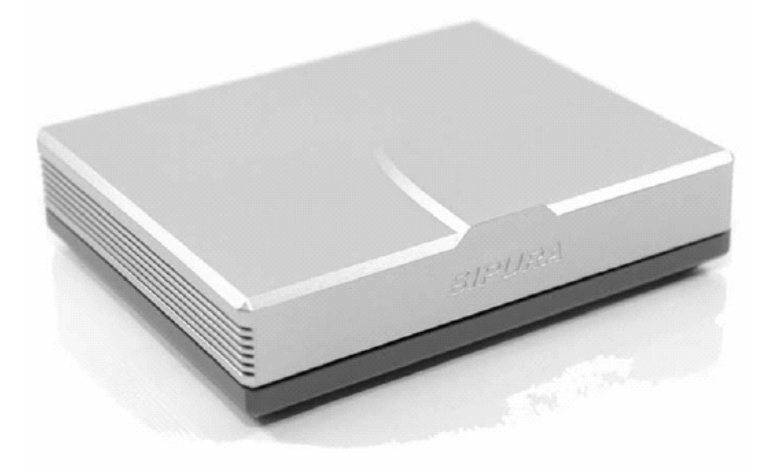

# Linhagratuita grupo csdata www.linhagratuita.com.br

# **Disclaimer – Please Read:**

This document contains implementation examples and techniques using Sipura Technology, Inc. and, in some instances, other company's technology and products and is a recommendation only and does not constitute any legal arrangement between Sipura Technology, Inc. and the reader, either written or implied. The conclusions reached and recommendations and statements made are based on generic network, service and application requirements and should be regarded as a guide to assist you in forming your own opinions and decision regarding your particular situation. As well, Sipura Technology reserves the right to change the features and functionalities for products described in this document at any time. These changes may involve changes to the described solutions over time.

# **Use of Proprietary Information and Copyright Notice:**

This document contains proprietary information that is to be used only Sipura Technology customers. Any unauthorized disclosure, copying, distribution, or use of this information is prohibited.

# **Please Note:**

Design and specifications are subject to change without notice.

#### **Compliance and Safety Information:**

This equipment has been tested and found to comply with the limits for a Class B digital device in accordance with the specifications in part 15 of the FCC rules. This product bears the CE Marking indicating compliance with the 89/336/EEC directive. Standards to which conformity is Declared: EN 61000-4-2:1995, EN 61000-4-3:1997, EN 61000-4-4:1995, EN 61000-4-5:1995, EN 61000-4-6:1996, EN61000-4-8:1994, EN 61000-4-11:1994, EN 61000-3-2:2001, EN 61000-3-3:1995 & EN 55022:1998 Class B Modifications to this product not authorized by Sipura Technology could void FCC approval, terminating end user authority to use this product.

#### For Indoor Use Only.

Read installation instructions before connecting to a power source. The electric plug and socket must be accessible at all times as this is the main method to disconnect power from the device.

### **Shock Hazard:**

Do not operate near water or similar fluid. Do not work with this device during periods of lightning activity. Do not touch wires at the end of cables or within sockets.

# **One Year Limited Hardware Warranty:**

Sipura Technology provides a one (1) year limited hardware warranty. Sipura warrants customer that this product will conform to its published specifications and will be free from defects in material and workmanship at the time of delivery and for a period of one year thereafter. Without limiting the foregoing, this warranty does not cover any defect resulting from (i) any design or specification supplied by an entity other than Sipura, (ii) nonobservance of technical operating parameters (e.g., exceeding limiting values), or (iii) misuse, abuse, abnormal conditions or alteration by anyone other than Sipura.

# **Replacement, Repair, Refund:**

After the receipt of an RMA (Return Materials Authorization) request, Sipura will attempt to refund, repair or replace the SPA. To receive an RMA number contact the party from whom you purchased the SPA.

# **SPA-2100 Installation:**

# **Step 1: Network Installation Instructions**

- A. Please Check to Make Sure That You Have the Following Package Contents:
  - 1. Sipura SPA-2100 Unit
  - 2. Ethernet Cable
  - 3. SPA-2100 Quickstart Guide
  - 4. 5 Volt Power Adapter
- B. You Will Also Need:
  - 1. One or Two Analog Touch Tone Telephones (or Fax Machine
  - 2. Access to Your Cable or DSL Modem and the Attached Ethernet Cable
  - 3. Access to PC That Will Connect to the PC Port of the SPA-2100 with a web browser.
- C. Connect the Networked Devices with Ethernet Cables:
  - 1. Power down all the devices you will be networking: Cable/DSL Modem, PC, SPA-2100.
  - 2. Connect an Ethernet cable from the Cable or DSL Modem to the "WAN" port of the SPA-2100.

Note: If you are connecting the SPA-2100 to a local area or home network, connect an Ethernet cable from the WAN port of the SPA-2100 to the PC port on your network switch/router.

Do not connect the SPA-2100 WAN Port to an Ethernet hub.

3. Connect an Ethernet cable from the PC Ethernet adapter port to the SPA-2100 PC port.

Note: You may also connect an Ethernet switch or hub to the SPA-2100 PC port.

# Step 2: Telephone / Fax Installation and Power-UP

From the Rear of the SPA-2100:

- A. Insert a standard RJ-11 telephone cable into the SPA-2100 PHONE 1 port.
- B. Connect the other end of the cable to an analog telephone or fax machine.
- C. Insert a standard RJ-11 telephone cable into the SPA-2100 PHONE 2 port (Optional).
- D. Connect the other end of the cable to an analog telephone or fax machine.

Note: Do not connect RJ-11 telephone cable from the SPA-2100 to the wall jack to prevent any chance of connection to the circuit switched telco network.

You may now insert the plug end of the power adapter into a live power outlet which will power up the SPA-2100. At this time, you may now power on the Cable / DSL modem and the PC connected to the SPA-2100 LAN port.

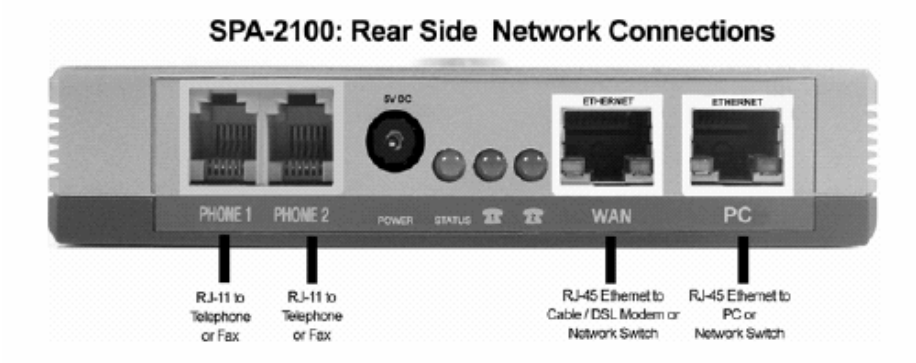

# Step 3: PC Configuration

Configure the PC That Will Connect to the Internet Through the SPA-2100:

- A. Open the "Local Area Connection" settings menu of the PC.
  - Windows XP: "Start Settings Control Panel Network Connections".
  - Windows 2000: "Start Settings Control Panel Network and Dial-up Connections".
  - Windows 95, 98, Millenium: "Start Settings Control Panel Network".
- B. Select "Local Area Connection". An "Item List" will be visible in the window. Select the Internet Protocol (TCP/IP) line item applicable for the Ethernet adapter used to connect to the SPA-2100.

Note: Do not choose a TCP/IP setting associated with AOL, VPN, PPPoE or DUN. If there is no TCP/IP entry, refer to the PC Ethernet adapter installation documentation to install TCP/IP on the PC.

- C. Select the "Properties" button.
- D. Select the IP Address configuration tab and select "Obtain and IP address automatically"
- E. Select "OK" on the TCP/IP Properties screen and select "OK" on the "Network" screen.
- F. Restart the PC.

# **Step 4: Network and Service Configuration Settings**

Preconfiguration of network and service may have been provided by the service provider or network administrator who supplied this unit. Depending on the configuration policy, end user access to local configurator settings may be restricted or inaccessible. If end user configuration is allowed, some of the key network and service configuration setting instructions are described in the following sections pertaining to router configuration and voice service configuration.

# To locally configure the SPA-2100, the user should have the following information from their service provider (ISP) or network administrator:

- 1. IP Adress, Sub-Net and Gateway or DHCP or PPPoE Information
- IF PPPoE, the User Name and Password will be required.
- 2. SIP Proxy Address and Registration Information.
- 3. SIP Service Subscriber Information, e.g. User ID, Password

Open a web browser and enter **192.168.0.1/admin/advanced** into the Address field and press the Enter key.

With the **Router** menu active, select the **WAN** tab to expose the WAN configuration page of the SPA-2100. Follow the instructions below depending on the method by which the SPA-2100 willconnect to the Internet.

#### 1. DHCP – Obtain an IP Address Automatically:

If the ISP connects you via a dynamic IP address or DHCP, perform these steps:

- A. Select DHCP as the Connection Type in the Internet Connection Settings area of the web page.
- B. Select the Submit All Changes button to save the setting.
- C. If you use a cable modem, you may need to configure MAC Address Spoofing (see below).

#### 2. Static IP Address Configuration:

If the ISP connects you via a fixed or static IP address, perform these steps:

A. Select Static IP as the Connection Type in the Internet Connection Settings area of the web page.

| DHCP Setup                                                       |                                 |                                           |                         |  |
|------------------------------------------------------------------|---------------------------------|-------------------------------------------|-------------------------|--|
| SIPURA<br>Verheology, inc. Sipura Phone Adapter Configuration    |                                 |                                           |                         |  |
| Roster<br>Status Wan Setep L                                     | Voice<br>an Setup   Application |                                           | the last tags i al-aver |  |
| Entrement Commentions Behbi<br>Connection Types:                 | 145 EFF 3                       |                                           |                         |  |
| Static IP Settings<br>Static IP:<br>Ketanecc                     |                                 | Netholk:                                  |                         |  |
| PRPOE Settings<br>PRPOE Login Name:<br>PRPOE Dernive Reme(Option | a):                             | FFPOE Login Panavands                     |                         |  |
| Optional Eartings<br>Resiliance:<br>Researce CAD                 | _                               | Domain<br>Secondary 540                   |                         |  |
| Dell Server Order:<br>Primare MIP Server:                        | Final 3                         | DHE Query Hade-<br>Decendary RTP Derver:  | Paralel -               |  |
| MAC Clone Settings<br>Enable MAC Clone:                          | [## 3]                          | Clased MAC Address:                       | Enter MAC Addr. Here    |  |
| QOS Settings<br>QOS QDae                                         | Undo All Chances                | Sylved Speed(Care):<br>Submit All Changes | 134                     |  |

- B. Enter the IP address in the Static IP field.
- C. Enter the subnet mask in the NetMask field.
- D. Enter the default gateway address in the Gateway field.
- E. Enter the DNS server address(es) in the Primary and (optional) Secundary DNS field.
- F. Select the Submit All Changes button to save the settings.

#### **3. PPPoE Configuration:**

If the ISP (DSL Provider) connects you via PPPoE or if you are required to enter a user name and password to connect to the Internet perform these steps:

- A. Select PPPoE as the Connection Type in the Internet Connection Settings area of the web page.
- B. B. Enter the user name in the PPPoE Login Name field.
- C. Enter the password in the PPPoE Login Password field.
- D. Select the Submit All Changes button to save the settings.

#### 4. MAC Address Clone Configuration:

If the ISP requires that a specific PC MAC address be used with their service to connect to the Internet perform these steps:

- A. In the MAC Clone Settings section of the web page, set Enable MAC Clone te YES.
- B. Enter the MAC Address of the PC in the MAC Address Spoofing field.
- C. Select the Submit All Changes button to save the setting.

# Science Spurs Phono Adaptor Configuration Router Vacce Statual Wan Betrage Lan Setup Application Statual Wan Betrage Lan Setup Application VCENTRECCONTINUEND Statual Wan Betrage Statual Wan Betrage Lan Setup Application VCENTRECCONTINUEND Status Status There Statis of Term Status Driver Statis of Term Status There Statis of Term Status There Statis of Term Status There Statis of Term PROCE Settings There Statis of Term PROCE Settings MERCE Service Here(Dotional) Optional Statistings Statistic Term Network Statistic Termer Description Processory RDF Secondary Deteil Preview RDF Secondary Statistic Termer Statistic RMC Claim Closed RMC Address: QOS Sectings Refer and Webrie Statistics Refer and RMC Claim Termer Statistics Statistics Statistics

Static IP Address Setup

#### **PPPoE Setup**

| SIPURA                       |                       | Sipura Phone          | Adapter Configuration |
|------------------------------|-----------------------|-----------------------|-----------------------|
| Router                       | Voice .               |                       |                       |
| Clatus Won Setup Lan 6       | atup Application      |                       | Similar bass I arrand |
| Internet Connection Settings |                       |                       |                       |
| Connection Type:             | WANCE T               |                       |                       |
| static 19 Eartings           |                       |                       |                       |
| Okadie 10-                   |                       | Martin and a          |                       |
| Outerwy:                     |                       |                       |                       |
| PPROE Settings               |                       |                       |                       |
| PRPOE Login Name:            | Enter Lour Barne Here | PRIVE Login Patreonf: | Enter PA Nera         |
| PPOE Service Name(Optional)  |                       |                       |                       |
| Optional Sectings            |                       |                       |                       |
| Hostil articl                |                       | Domain:               |                       |
| Reinsery EWS:                |                       | Swoondwry EMS:        |                       |
| pes server order:            | Thereas 2             | DNE Query Mode:       | Paratel 3             |
| Printery NIP Server:         |                       | Secondary NIP Server: |                       |
| MAG Clone Settings           |                       |                       |                       |
| Diable Rec Clare:            |                       | Cloned Minic Address. |                       |
| 0.05 Settings                |                       |                       |                       |
| 005 CDise                    | 10000 m               | Unload Spredikbesh-   | 128                   |
|                              | Lindo All Changes     | Submit All Changes    |                       |

# **Router Configuration Parameters**

# **WAN Setup**

#### **Internet Connection Settings:**

The SPA-2100 supports three types of Internet connections: DHCP, Static IP and PPPoE (PPP over Ethernet).

| Parameter Name  | Description                                                                       | Туре   | Default |
|-----------------|-----------------------------------------------------------------------------------|--------|---------|
| Connection Type | Select the type of your Internet<br>Connection. Options: DHCP/Static<br>IP/PPPOE. | Choice | DHCP    |

#### Static IP Settings:

| Parameter Name | Description                                                                            | Туре | Default |
|----------------|----------------------------------------------------------------------------------------|------|---------|
| Static IP      | IP address used by the SPA-2100<br>when Internet Connection Type is<br>"Static IP".    | IP   | 0.0.0.0 |
| Netmask        | Network mask used by the SPA-<br>2100 when Internet Connection<br>Type is "Static IP". | IP   | 0.0.0.0 |
| Gateway        | Gateway used by the SPA-2100<br>when Internet Connection Type is<br>"Static IP".       | IÞ   | 0.0.0.0 |

Note: These settings only take effect if Internet Connection Type is "Static IP".

#### **PPPoE Settings:**

| Parameter Name       | Description                                                                            | Туре   | Default |
|----------------------|----------------------------------------------------------------------------------------|--------|---------|
| PPPoE Login Name     | PPPoE login name (provided by<br>your Internet Service Provider).                      | Str128 |         |
| PPPoE Login Password | Corresponding PPPoE login<br>password (provided by your<br>Internet Service Provider). | Str128 |         |
| PPPoE Service Name   | PPPoE Service Name (optional,<br>check with your Internet service<br>provider)         | Str128 |         |

Note: These settings only take effect if Internet Connect Type is "PPPOE".

8

#### MAC Clone Settings:

| Parameter Name     | Description                  | Туре    | Default |
|--------------------|------------------------------|---------|---------|
| Enable MAC Clone   | Enable/Disable MAC Cloning   | Bool    | No      |
| Cloned MAC Address | The MAC address to be cloned | MACAddr |         |

#### Remote Management:

Remote Management allows you to configure the SPA-2100 through the web interface via the WAN port. By default, this function is disabled and must be enabled by the Administrator of the SPA-2100.

| Parameter Name           | Description                        | Туре  | Default |
|--------------------------|------------------------------------|-------|---------|
| Enable WAN Web<br>Server | Enable/Disable WAN port web server | Bool  | No      |
| WAN Web Server Port      | WAN port web server port           | Uns16 | 80      |

#### **QoS Settings:**

QoS enables the prioritization of voice communication when upload traffic causes the available upstream bandwidth to become congested.

| Parameter Name       | Description                                                                                                 | Туре   | Default  |
|----------------------|----------------------------------------------------------------------------------------------------|--------|----------|
| QOS Qdisc            | Select QoS method. "NONE" means<br>no QoS is used "CBQ" and "TBF"<br>are two different methods to do<br>QoS | Choice | NONE     |
| Maximum Uplink Speed | The total maximum upload speed of your Internet connection                                                  | Uns16  | 128Kb/ps |

#### VLAN Settings:

VLAN (801.Q) settings enable you to use SPA-2100 in the Virtual LAN environment.

| Parameter Name | Description                                               | Туре | Default |
|----------------|-----------------------------------------------------------|------|---------|
| Enable VLAN    | Enable/Disable VLAN                                       | Bool | No      |
| VLAN ID        | The VLAN ID used by the SPA-2100 Valid values are 1 to 7. | Uns8 | 1       |

# **LAN Setup**

#### LAN Network Settings:

| Parameter Name                        | Description                                                                             | Туре   | Default       |
|---------------------------------------|-----------------------------------------------------------------------------------------|--------|---------------|
| LAN IP Address                        | The IP address used by the LAN (PC) port                                                | IP     | 192.168.0.1   |
| LAN IP Mask                           | The network mask used by the LAN port                                                   | Choice | 255.255.255.0 |
| Enable DHCP<br>Server                 | Enable/Disable the embedded DHCP server running on the SPA-2100                         | Bool   | yes           |
| DHCP Lease<br>Time                    | The DHCP lease time used by the SPA-<br>2100 to distribute IP address to the<br>clients | Uns16  | 24 hours      |
| DHCP Client<br>Starting IP<br>address | The starting IP address of the DHCP client IP address range                             | IP     | 192.168.0.2   |
| Number of Client<br>IP Address        | Maximum number of IP addresses that can be distributed to clients                       | Uns8   | 50            |

#### Static DHCP Lease Settings:

Static DHCP Leases enable the SPA-2100 to always assign the same IP address to specified device. There are a total of ten entries. Each entry has the same three properties described below:

| Parameter Name   | Description                                     | Туре    | Default |
|------------------|-------------------------------------------------|---------|---------|
| Enable           | Enable/Disable                                  | Bool    | No      |
| Host MAC Address | The MAC address of the specified device         | MACAddr |         |
| Host IP Address  | The IP address assigned to the specified device | IP      |         |

#### Important Note:

The assigned "Host IP Address" CANNOT be in the configured IP address range used for the DHCP clients. See: "DHCP Client Starting IP address" and "Number of Client IP Address" in LAN Network Settings above.

# Application

#### **Port Forwarding Settings:**

There are twenty (20) port forwarding entries. Each entry can define a port range to be forwarded to a server host. Each port forwarding entry has six properties described below:

| Parameter Name    | Description                                                | Туре   | Default |
|-------------------|------------------------------------------------------------|--------|---------|
| Enable            | Enable/Disable this port forwarding entry                  | Bool   | No      |
| Service Name      | Name used to identify this entry<br>(optional)             | Str128 |         |
| Starting Port     | The starting port of the forwarded port range              | Uns16  |         |
| Ending Port       | The ending port of the forwarded port range                | Uns16  |         |
| Protocol          | The protocol (TCP/UDP/Both) applied in the port forwarding | Choice | ТСР     |
| Server IP Address | The target host that the traffic is forwarded              | IP     | 0       |

#### **DMZ Settings:**

| Parameter Name | Description                 | Туре | Default |
|----------------|-----------------------------|------|---------|
| Enable DMZ     | Enable/Disable DMZ settings | Bool | No      |
| DMZ Host IP    | The DMZ server IP address   | IP   | 0       |

#### System Reserved Ports Range:

| Parameter Name           | Description                                         | Туре   | Default |
|--------------------------|-----------------------------------------------------|--------|---------|
| Starting Port            | The starting port of the system reserved port range | Uns16  | 50000   |
| Num of Ports<br>Reserved | Total ports reserved by the system                  | Choice | 256     |

Note:

The "Starting Port" has a fixed base of 10000. For example, by default it is set to 50000, thus the system reserved ports range will be [60000, 60256].

System Reserved Ports Range defines the random TCP/UDP ports used by application running on the SPA-2100. These ports and other system reserved ports CANNOT be used by Port Forwarding and/or DMZ service.

For example, 5060 is reserved if line 1 of the SPA-2100 is enabled.

#### 11

# **IVR Interface**

| IVR Action                                                                                    | IVR<br>Menu | Parameter(s)                                                                                                    | Notes                                                                                                    |
|-----------------------------------------------------------------------------------------------|-------------|----------------------------------------------------------------------------------------------------|----------------------------------------------------------------------------------------------------|
| Activate IVR Menu                                                                             | ****        | None                                                                                                    | Ignore SIT or other tones until<br>you hear, "Sipura<br>configuration menu. Please<br>enter option followed by the<br>pound key or hang-up to<br>exit." |
| Check WAN IP Address                                                                          | 110         | None                                                                                                    | IVR will announce the IP address of the WAN port                                                                                                    |
| Check WAN Network Mask                                                                        | 120         | None                                                                                                    | IVR will announce the network mask of the WAN port                                                                                                    |
| Check WAN Gateway                                                                             | 130         | None                                                                                                    | IVR will announce the gateway of the WAN port                                                                                                    |
| Check MAC Address                                                                             | 140         | None                                                                                                    | IVR will announce MAC address of the SPA-2100                                                                                                    |
| Check Firmware Version                                                                        | 150         | None                                                                                                    | IVR will announce the firmware version running on SPA-2100                                                                                              |
| Check Primary DNS<br>Server IP Address                                                        | 160         | None                                                                                                    | IVR will announce the primary DNS server IP address                                                                                                    |
| Check WAN Port Web<br>Server Port                                                             | 170         | None                                                                                                    | IVR will announce the WAN port web server port                                                                                                    |
| Check LAN IP Address                                                                          | 210         | None                                                                                                    | IVR will announce the IP<br>address of the LAN port                                                                                                    |
| Check WAN Internet<br>Connection Type                                                         | 100         | None                                                                                                    | IVR will announce the WAN<br>Internet Connection Type                                                                                                   |
| Set WAN Internet<br>Connection Type (see<br>"Wan Setup" -> "Internet<br>Connection Settings") | 101         | Enter 0 to use DHCP<br>Enter 1 to use Static IP<br>Enter 3 to use PPPoE                                                 |                                                                                                    |
| Set Static IP address (WAN<br>Port)                                                           | 111         | Enter IP address using<br>numbers on the telephone<br>keypad. Use the * (star) key<br>when enter a decimal point        | WAN Internet Connection<br>Type must be set to "Static<br>IP", otherwise you will hear<br>"Invalid Option" when you try<br>to use this option           |
| Set WAN Network Mask                                                                          | 121         | Enter network mask using<br>numbers on the telephone<br>keypad. Use the * (star) key<br>when enter a decimal point      | WAN Internet Connection<br>Type must be set to "Static<br>IP", otherwise you will hear<br>"Invalid Option" when you try<br>to use this option           |
| Set WAN Gateway                                                                               | 131         | Enter IP address using<br>numbers on the telephone<br>keypad. Use the * (star) key<br>when entering a decimal<br>point. | WAN Internet Connection<br>Type must be set to "Static<br>IP", otherwise you will hear<br>"Invalid Option" when you try<br>to use this option           |

| Set Primary DNS Server IP<br>Address  | 161        | Enter IP address using<br>numbers on the telephone<br>keypad. Use the * (star) key<br>when entering a decimal<br>point. |                                                                                                    |
|---------------------------------------|------------|----------------------------------------------------------------------------------------------------|----------------------------------------------------------------------------------------------------|
| Enable/Disable Wan Port<br>Web Server | 7932       | Enter 1 to enable<br>Enter 0 to disable                                                                                 |                                                                                                    |
| Reboot the SPA-2100                   | 7326<br>68 | None                                                                                                    | The unit will reboot after you hang-up the phone                                                                                                    |
| Factory Reset                         | 7373<br>8  | Enter 1 to confirm<br>Enter * (star) to cancel                                                                          | SPA will prompt for confirm, if<br>you confirmed to do factory<br>reset, you will hear "Option<br>Successful," hangup, Unit will<br>reboot and all configuration<br>parameters will be reset to<br>factory default values      |
| User Factory Reset                    | 8777<br>78 | Enter 1 to confirm<br>Enter * (start) to cancel                                                                         | SPA will prompt for confirm, if<br>you confirmed to do user<br>factory reset, you will hear<br>"Option Successful," hangup,<br>Unit will reboot and all user<br>writable parameters will be<br>reset to factory default values |

# **SPA-2100** Voice Service Configuration and Settings

Please see the SPA ATA User Guide for information about the voice service configuration and settings. The SPA ATA User Guide can be found on the Sipura Technology web site.

http://www.sipura.com/support

# Support

Service providers may contact csdata brasil Ltda. and receive direct support by sending email to <a href="mailto:suporte@linhagratuita.com.br">suporte@linhagratuita.com.br</a>

Thank you for your support. csdata brasil Ltda.